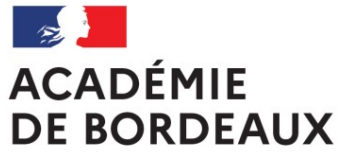

Liberté Égalité Fraternité

### PAF 2021-2022

### **Formation des RUPN**

### Session n°2 Jeudi 3 mars 2022

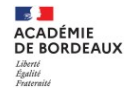

Objectifs de la visio

• Prise de connaissance des nouvelles modalités de passation des

certifications PIX au collège.

- Présentation rapide d'outils pouvant être utilisés en classe.
- Questions diverses

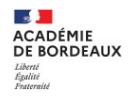

### La certification PIX collège 2022

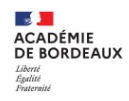

# 1. Qu'est-ce qu'une certification PIX ?

### Rappel

Certifier ses compétences numériques c'est...

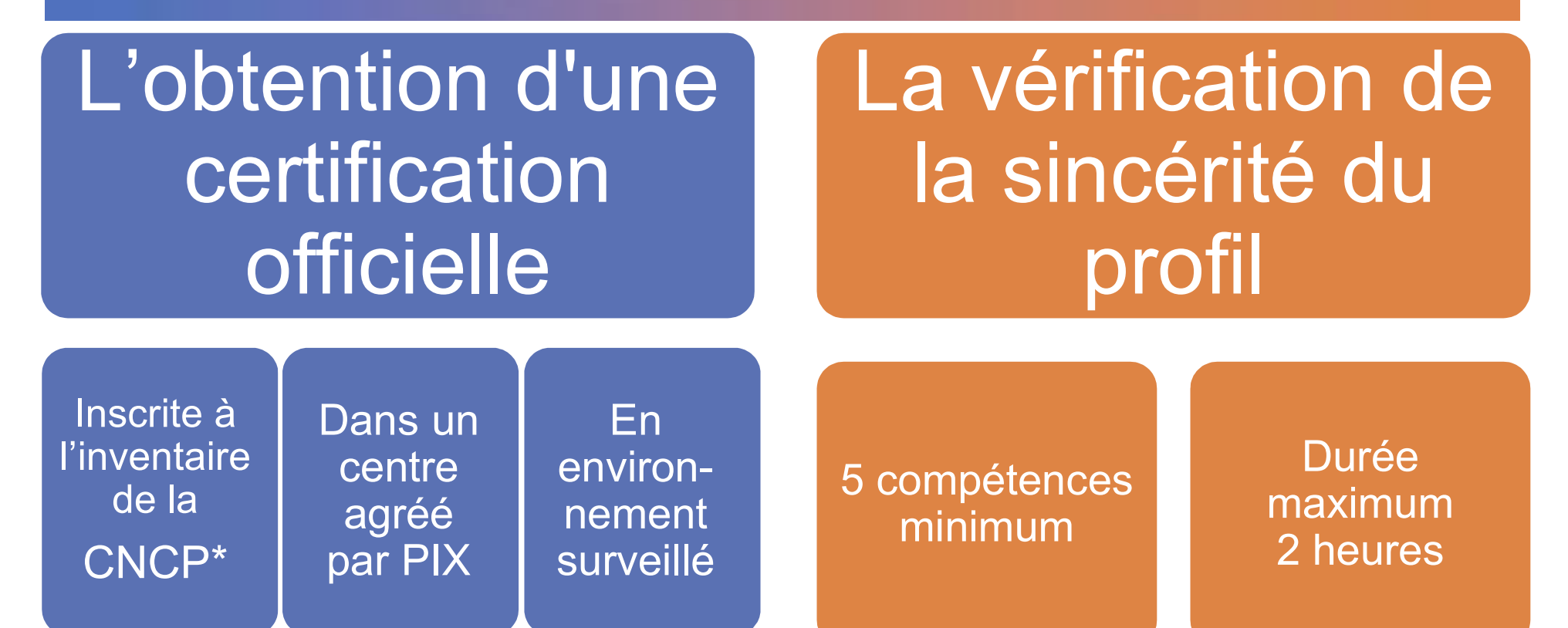

\*Commission Nationale de la Certification Professionnelle

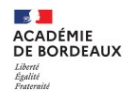

### 1. Programme

### I Avant la session - 30 mn

II Pendant la session - 15 mn

### III Après la session - 15 mn

Un temps au cours duquel nous répondrons à vos questions est prévu à la fin de chaque partie.

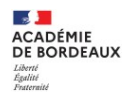

### I Avant la session - 30 mn

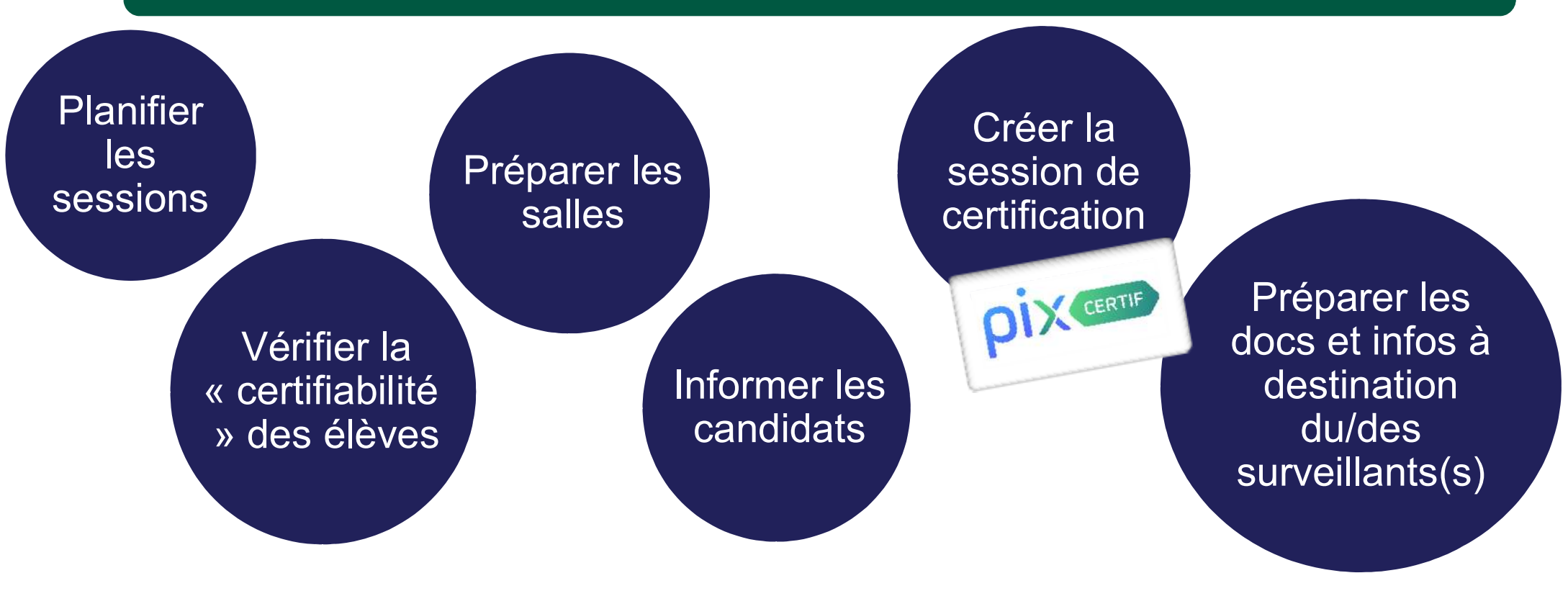

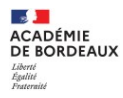

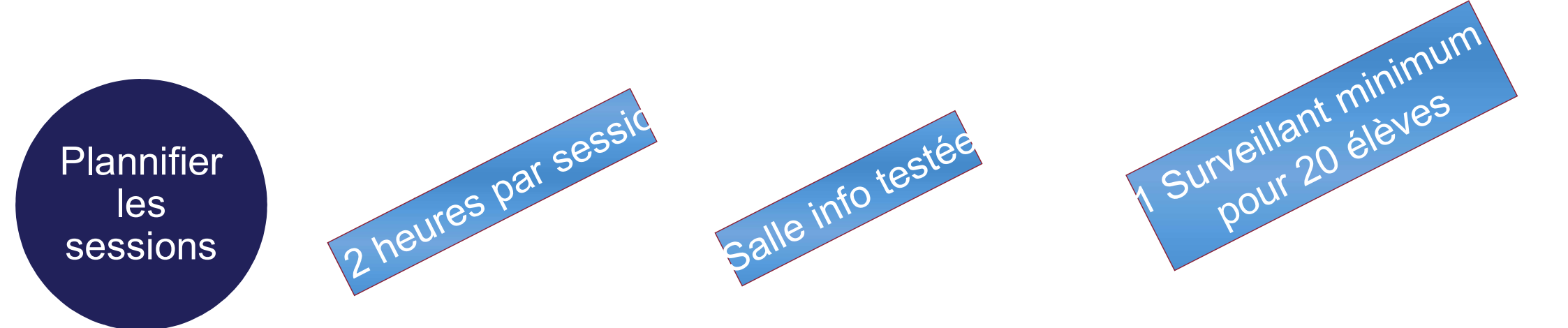

### Jusqu'au 7 avril pour les lycée ;

Du 7 mars au 27 mai pour les collèges.

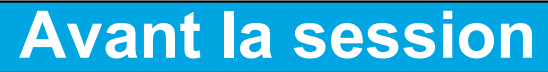

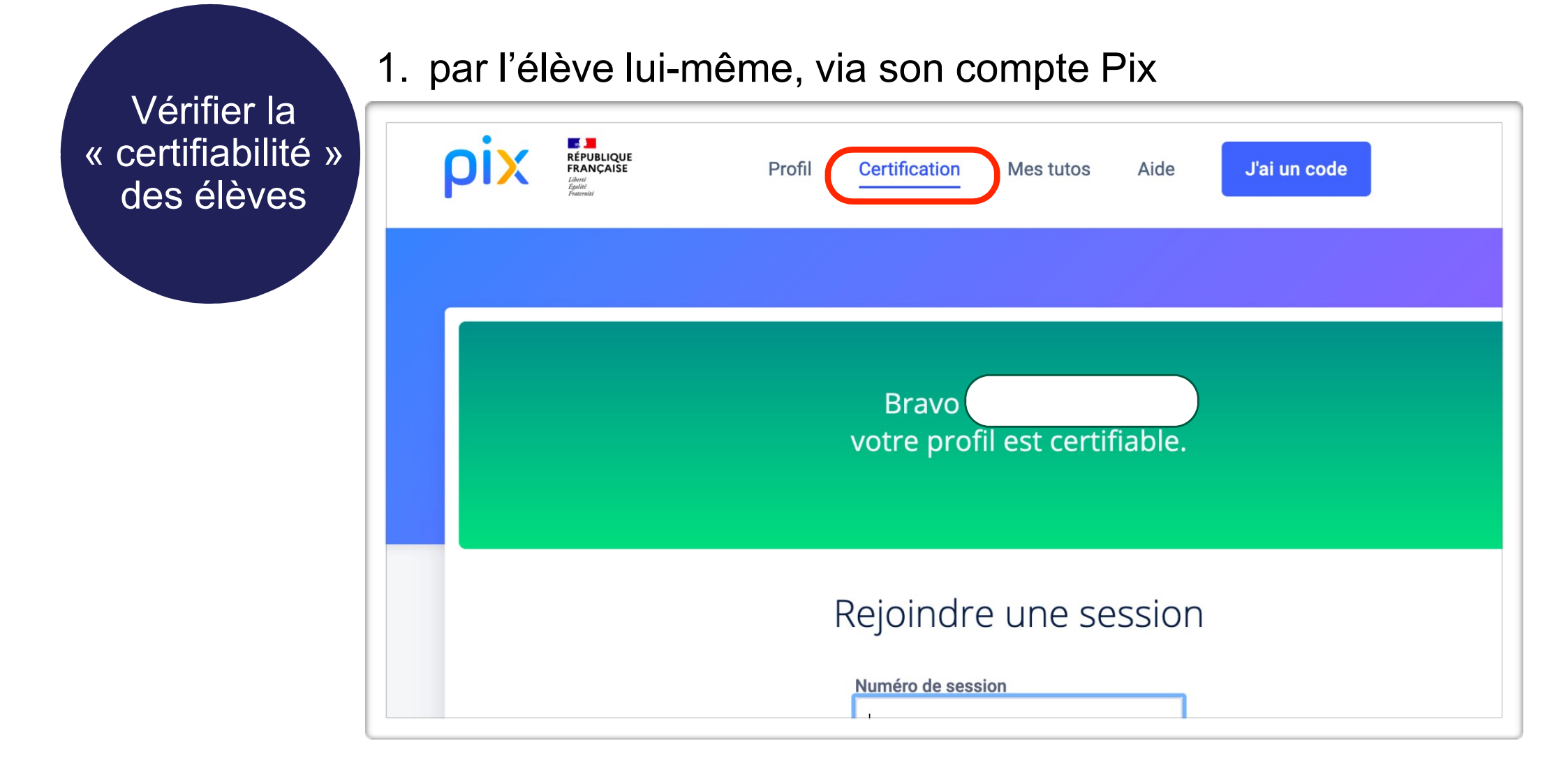

ACADÉMIE DE BORDEAUX

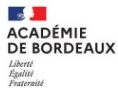

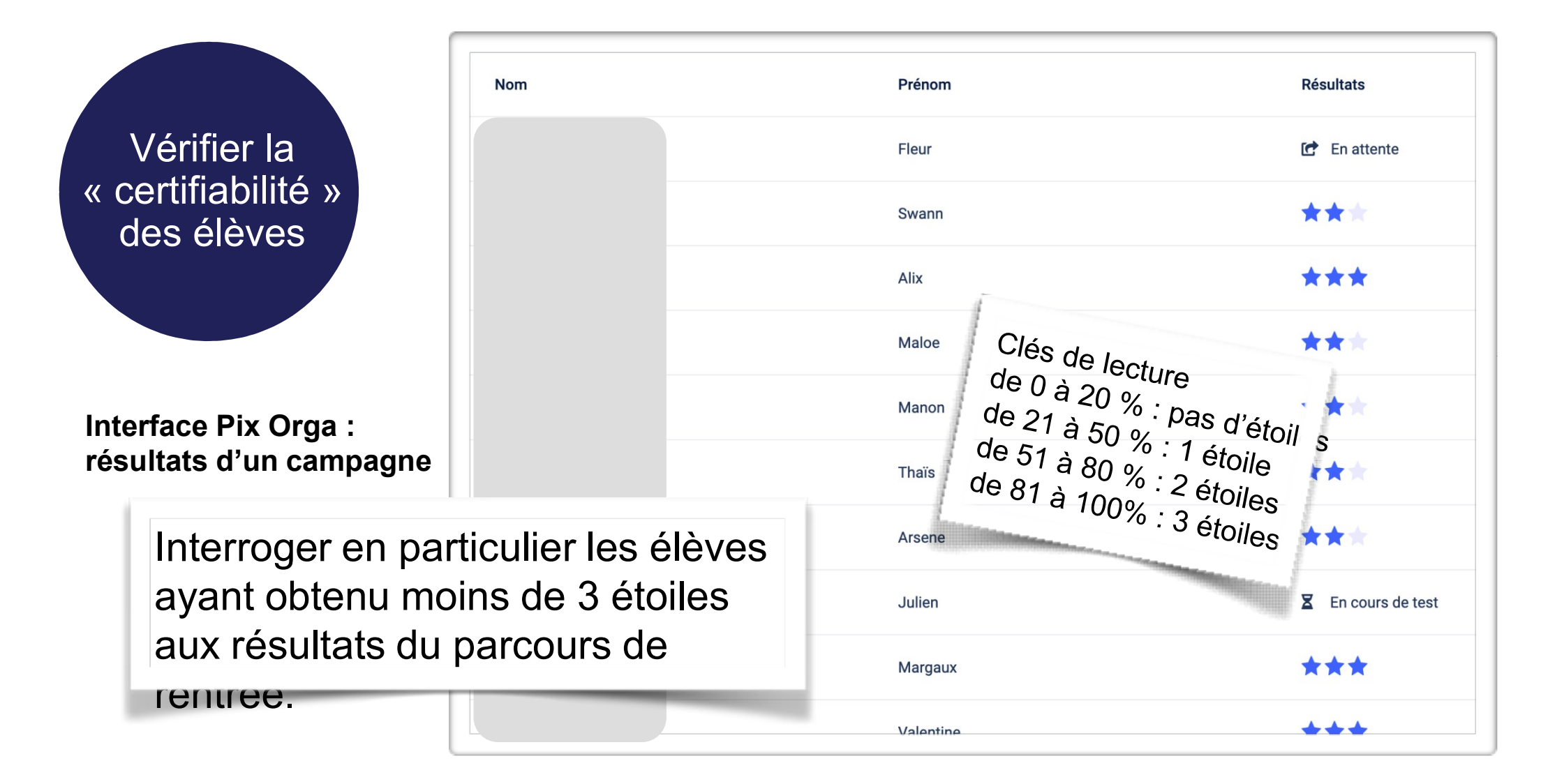

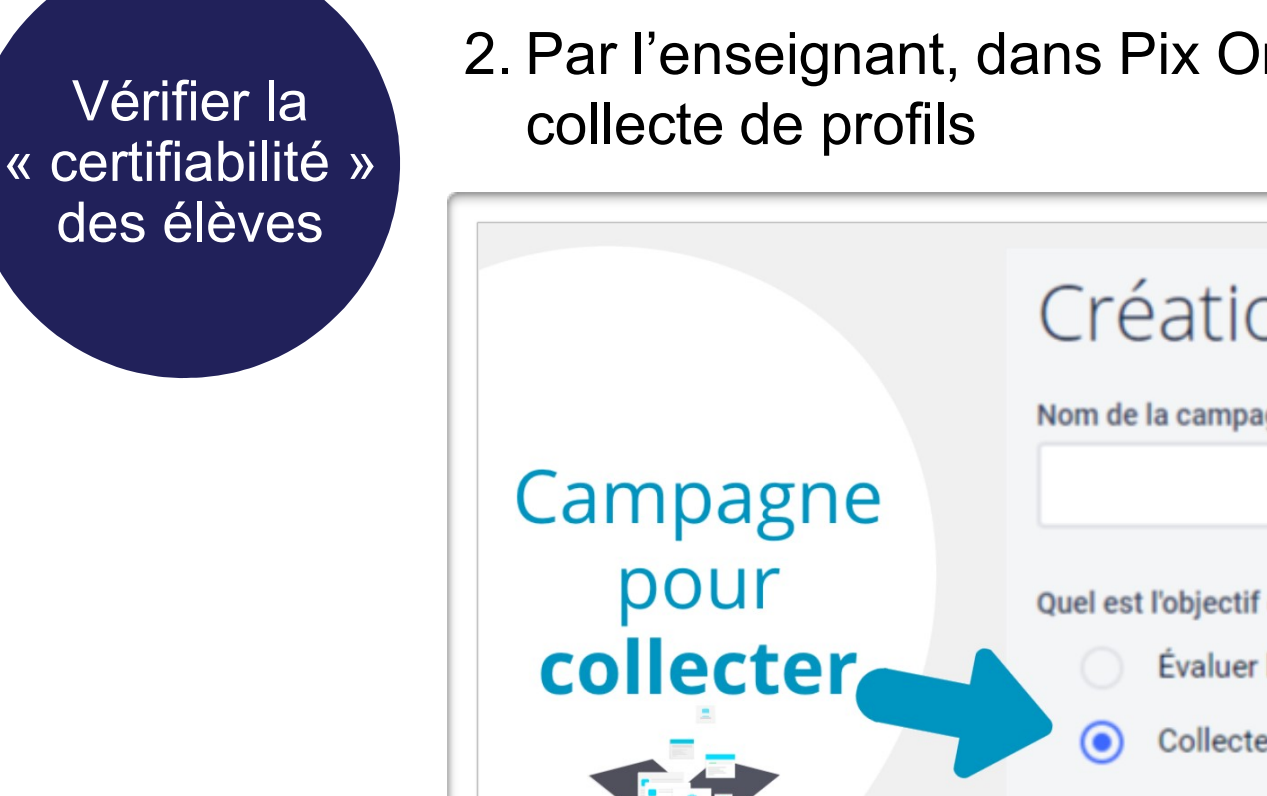

ACADÉMIE DE BORDEAUX

2. Par l'enseignant, dans Pix Orga, via une campagne de

|                  | Création d'une campagne                                                                          |
|------------------|--------------------------------------------------------------------------------------------------|
| Campagne<br>pour | Quel est l'objectif de votre campagne ?                                                          |
| collecter        | <ul> <li>Évaluer les participants</li> <li>Collecter les profils Pix des participants</li> </ul> |

Vérifier la « certifiabilité » des élèves

ACADÉMIE DE BORDEAUX

2. Par l'enseignant, dans Pix Orga, via une campagne de collecte de profils

| Colle   | cte de p     | profil       | <sup>Code</sup><br>MWAMML5 | Participants<br>67 4 | s Profils reçi<br>4   |
|---------|--------------|--------------|----------------------------|----------------------|-----------------------|
| Détails | Participants | s (4)        |                            | Exporter les re      | ésultats (.csv)       |
| Nom     | Prénom       | Date d'envoi | Score Pix                  | Certifiable          | Comp.<br>certifiables |
| Babbage | Charles      | 01/11/2020   | 100                        | Certifiable          | 6                     |
| Jackson | Mary         | 20/10/2020   | 124                        | Certifiable          | 7                     |
| Pouzin  | Louis        | 22/10/2020   | 35                         |                      | 4                     |
| Santa   | Garance      | 04/12/2020   | 84                         | Certifiable          | 5                     |

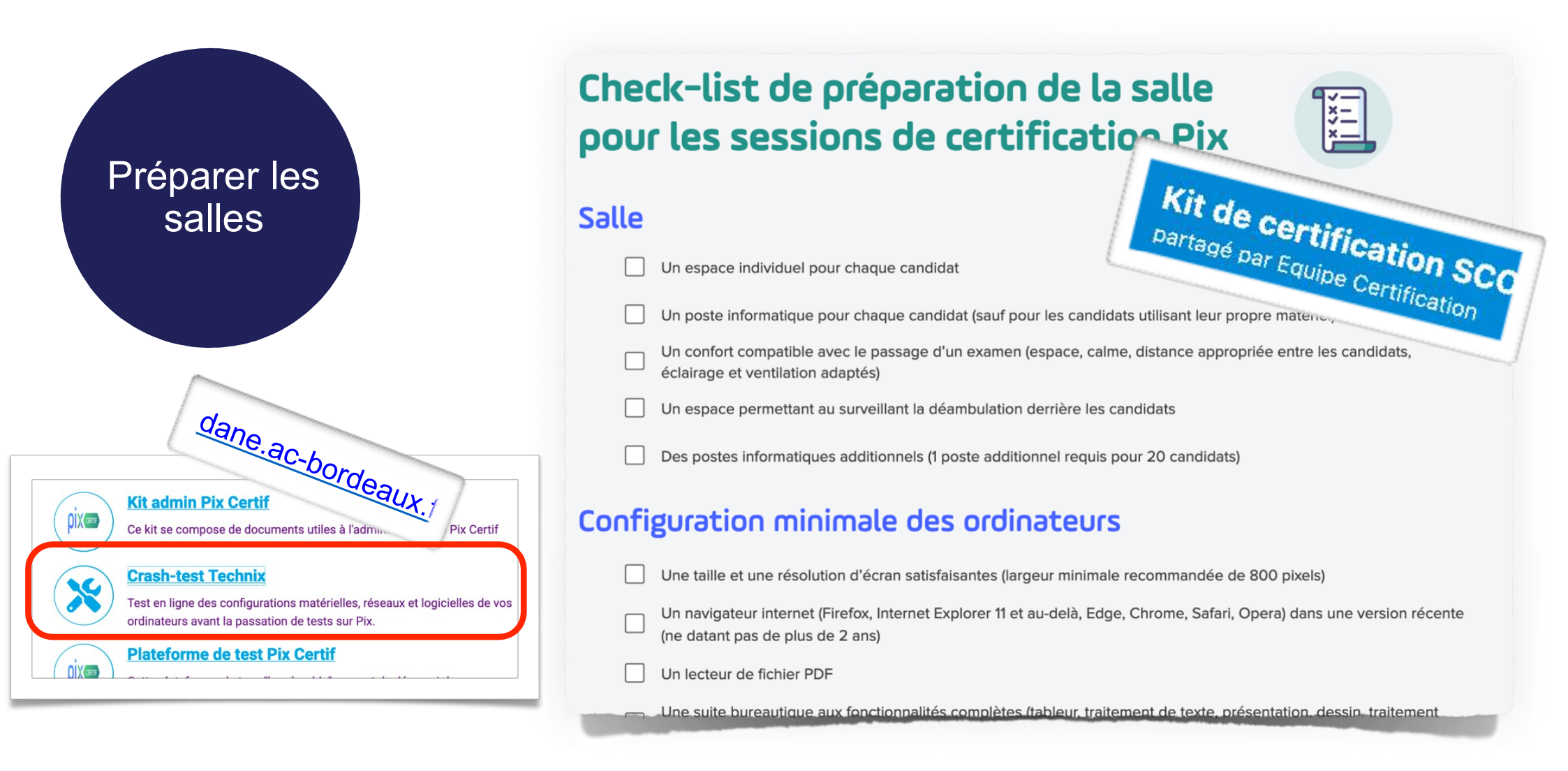

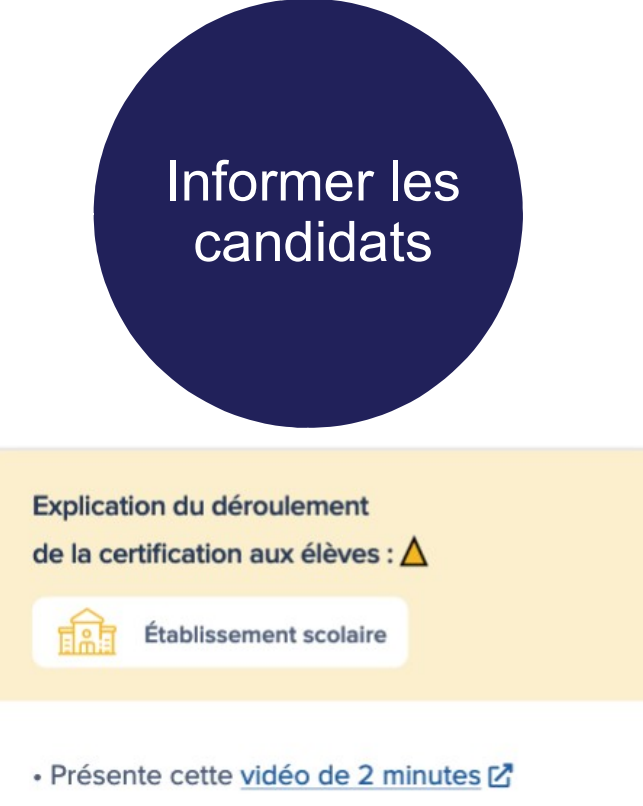

- Précise aux élèves qu'ils doivent connaitre l'identifiant ou le mail et mot de passe de leur compte Pix (ou de leur ENT s'ils accèdent à Pix via le GAR)
- Précise aux élèves d'apporter une pièce d'identité le jour du test

### La certification Pix, c'est quoi?

En moins de 3 minutes, découvrez la certification Pix avec notre vidéo ci-dessous !

Le service public en ligne pour évaluer, développer et certifier ses compétences numériques

ρίχ

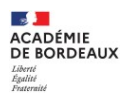

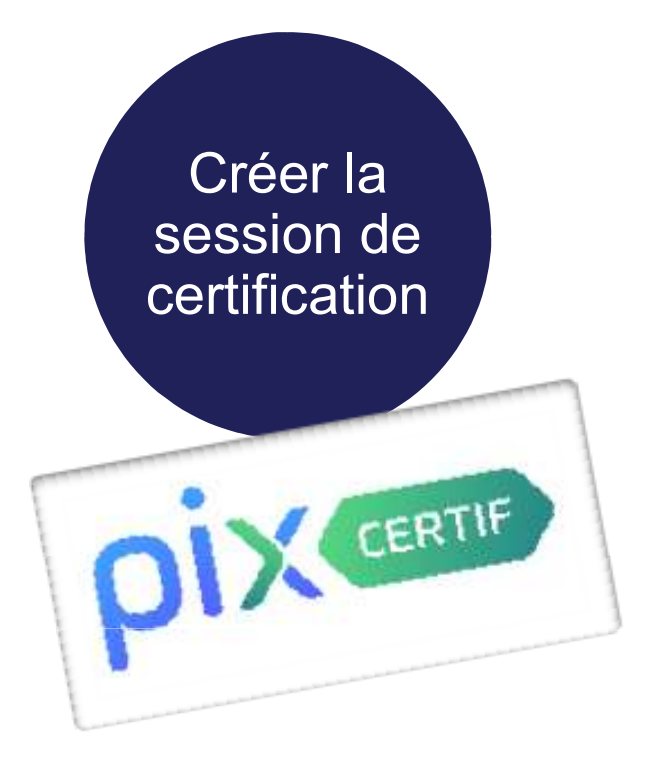

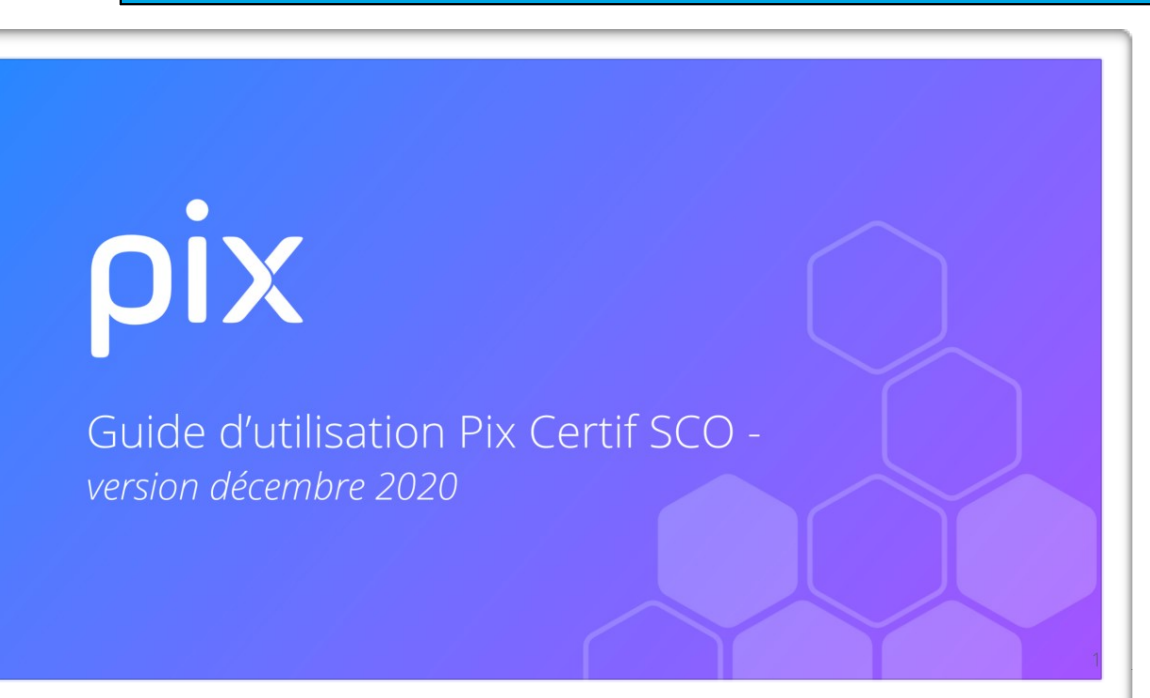

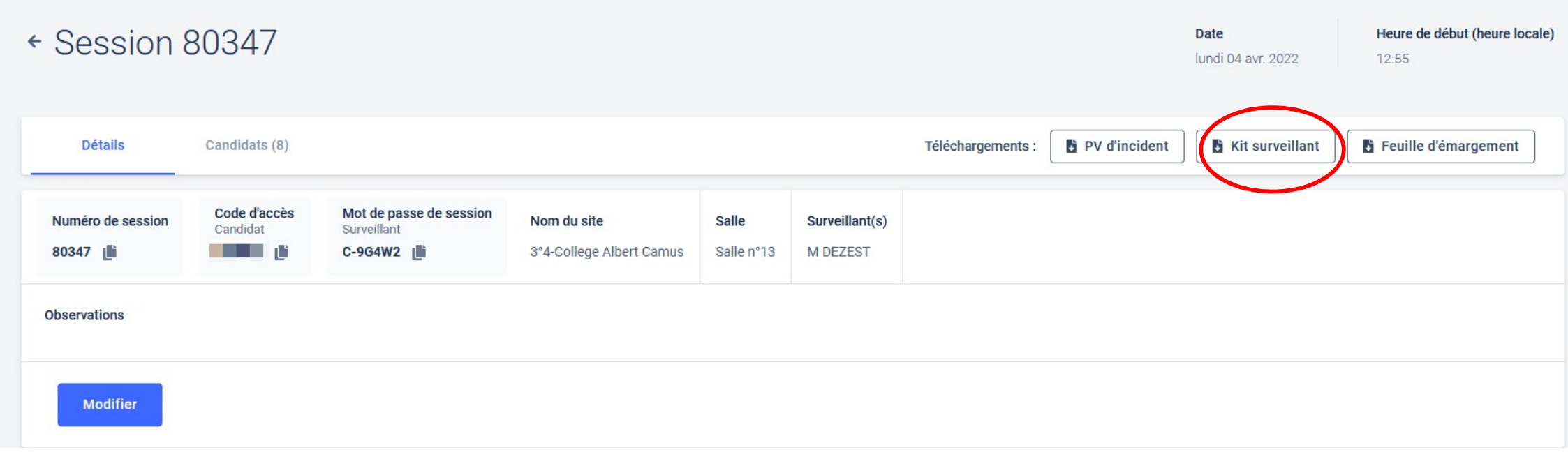

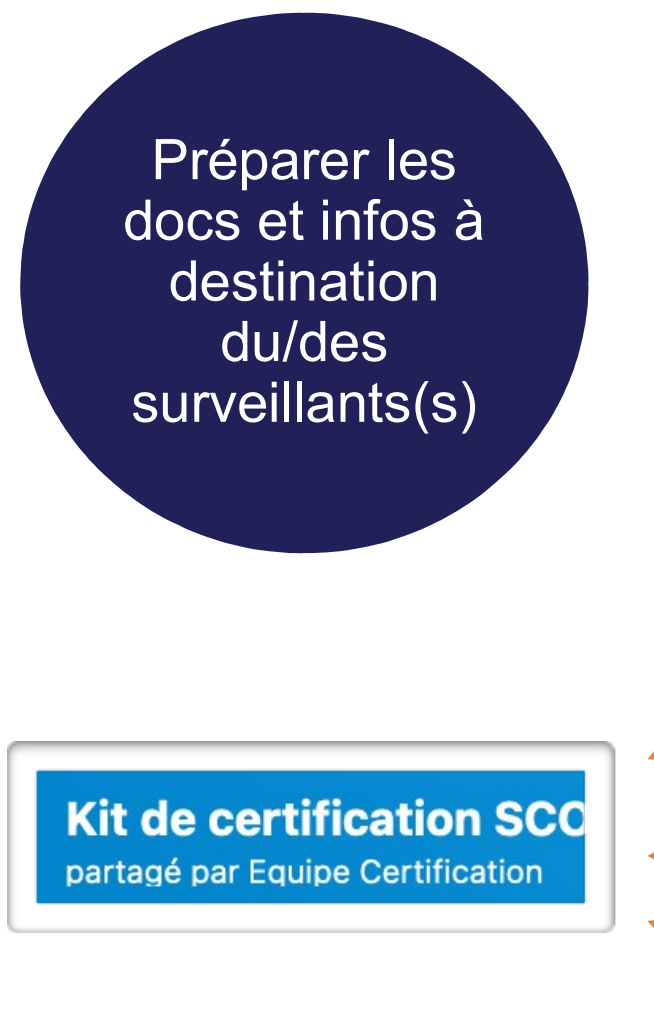

ACADÉMIE DE BORDEAUX

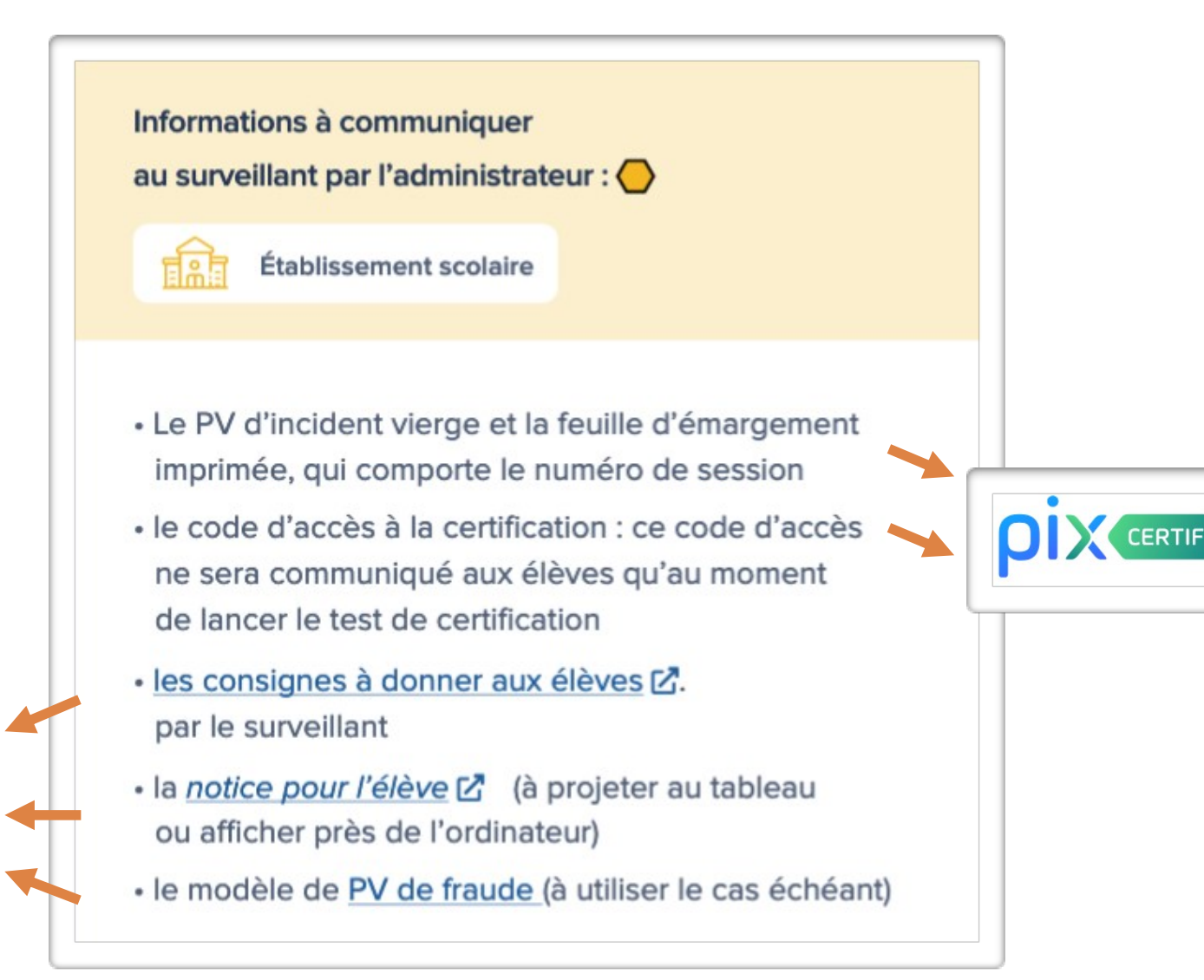

### Un cas précis

#### Attitudes à adopter en cas de problème :

Surveillant

Problème technique sur une question :

Le surveillant signale le problème rencontré à l'aide du PV d'incident. Les signalements doivent être écrits le plus précisément possible (numéro de l'épreuve concernée par le problème, description détaillée du problème, ...) Seuls les signalements relevés par le surveillant seront pris en compte lors du Jury Pix. Si une épreuve ne s'affiche pas correctement, avant tout signalement, tenter de recharger la page avec le bouton "Actualiser" du navigateur.

#### Déconnexion, fermeture de navigateur, etc. :

L'élève peut reprendre son test. Pour cela, il se connecte à son compte personnel Pix, il va à l'onglet Certification puis saisit les informations lui permettant de rejoindre la session (numéro de session, prénom, nom, date de naissance puis code d'accès). Le test reprend à l'endroit où il avait été arrêté.

#### Erreur dans les informations de l'élève (nom, prénom etc.) :

| Le surveillant | mácica              | les in | form | nations  | à modif                  | Ser SH | 1 le | PV | dincident        |
|----------------|---------------------|--------|------|----------|--------------------------|--------|------|----|------------------|
| PC SPIRALIZ    | and the fact of the |        | 1000 | 10010413 | CONTRACTOR OF CONTRACTOR |        |      |    | A REPAIR FOR THE |

| Problème urgent, entravant la co    | nnexion ou le déroulement du test de plusieurs élèves :                          |
|-------------------------------------|----------------------------------------------------------------------------------|
| En cas de problème urgent impa      | actant plusieurs élèves pendant une session (écran blanc, page erreur) merci d   |
| nous contacter via notre centre     | d'aide en indiquant le numéro de session et téléphone à https://support.pix.fr   |
| Eleve con codifiable : 1'Alàva na r | nours pas affastuar can tast da castification autourd'hui. Dar contra unus pours |

l'inviter à rejoindre la campagne «SOS élève non certifiable» de votre établissement.

Code Campagne disponible dans Pix Orga (à renseigner par l'établissement) :

Les élèves non certifiables ne sont pas à signaler (ni dans le PV d'incident, ni dans la feuille d'émargement).

Pour un élève non certifiable, il faut renseigner en page 2 des consignes le lien vers la campagne SOS élève non certifiable (disponible sur PIX Orga). – Créé automatiquement en 2021 mais plus en 2022 à créer manuellement

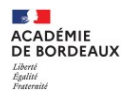

### II Pendant la session - 15 mn

### Ce dont dispose le surveillant

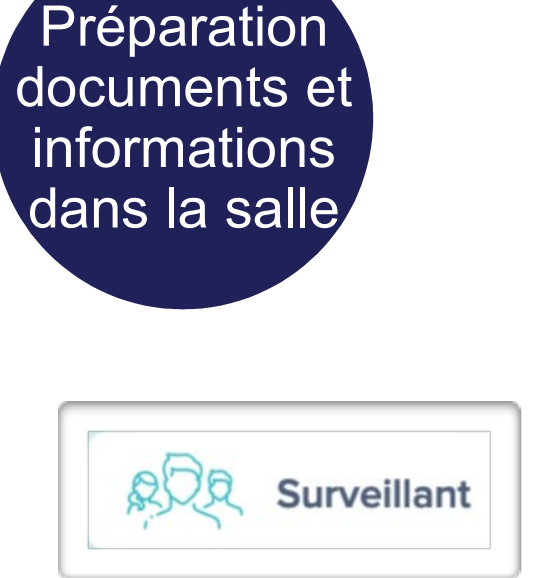

### Le surveillant dispose

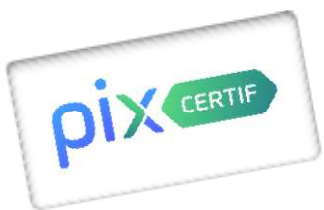

- de la feuille d'émargement imprimée
- du PV d'incident vierge

Grâce au kit surveillant : (nouveauté 2022)

- Du numéro de session
- du code d'accès à l'espace surveillant
- du code d'accès à la certification

### **PIX CERTIF**

### Kit Surveillant

#### Détails de la session

| Date : 4 avr. 2022<br>Site :                      | Début : 12h55 | Numéro de session                          | <ul> <li>Mot de passe<br/>de la session</li> </ul> | Code d'accès<br>à la session                    |
|---------------------------------------------------|---------------|--------------------------------------------|----------------------------------------------------|-------------------------------------------------|
| 3°4-College Albert Camus<br>Salle :<br>Salle n°13 |               | 80347                                      | C-9G4W2                                            | XQVL76                                          |
| Surveillant :<br>M DEZEST                         |               | A usage du surveillant<br>et des candidats | A usage exclusif<br>du <b>surveillant</b>          | A fournir aux candidats<br>au lancement du test |

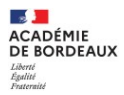

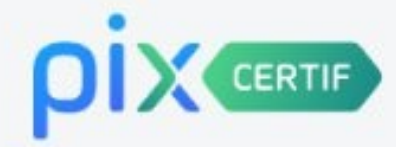

# Kit Surveillant

### Détails de la session

| Date : 4 avr. 2022                 | Début : 12h55 | Numéro de session                          | Mot de passe                              | G Code d'accès                                         |
|------------------------------------|---------------|--------------------------------------------|-------------------------------------------|--------------------------------------------------------|
| Site :<br>3°4-College Albert Camus |               |                                            | De la session                             | - a la session                                         |
| Salle :<br>Salle n°13              |               | 80347                                      | C-9G4W2                                   |                                                        |
| Surveillant :<br>M DEZEST          |               | A usage du surveillant<br>et des candidats | A usage exclusif<br>du <b>surveillant</b> | A fournir aux <b>candidats</b><br>au lancement du test |

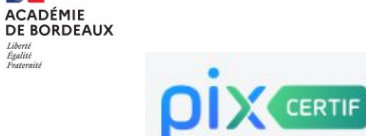

### Kit Surveillant

### Comment lancer une session ?

Etape 1 : le surveillant se connecte sur certif.pix.fr grâce aux identifiants de son compte Pix

Etape 2 : il rejoint son espace en renseignant le numéro de session 🜔 + le mot de passe de la session 🕗

- Etape 3 : il vérifie la présence des candidats et coche leur présence sur l'espace surveillant
- Etape 4 : il communique les consignes d'examen aux candidats
- Etape 5 : il communique aux candidats : (
  - Le numéro de session

Le code d'accès de la session

### Comment bien utiliser le PV d'incident ?

#### Objectif du PV d'incident :

Le PV est à usage de note pour le surveillant, et vise à faciliter la transcription d'incidents se produisant pendant la session de certification.

Les signalements indiqués dans ce PV devront être retranscrits dans Pix Certif lors de la finalisation de la session. Il est primordial d'en suivre le déroulé et la nomenclature, qui sont identiques sur la plateforme.

### Consignes à donner aux élèves

××

#### Certification

Consignes à rappeler aux élèves et rappel du déroulement de la certification pour le surveillant

Ce document présente la liste des consignes que le surveillant doit lire aux élèves et faire respecter pendant les sessions de certification. Il rappelle également le déroulement de la certification pour le surveillant.

#### Consignes à rappeler aux élèves :

#### Le test de certification Pix

- Yous avez le droit d'effectuer des recherches sur le web, sauf si vous n'y êtes pas autorisé (comme c'est le cas pour les questions "Mode focus" comportant le symbole [])
- Vous avez Ih45 pour répondre aux questions. C'est à vous de gérer votre temps. Une fois le test lancé, vous avez un compteur indiquant le nombre de questions auxquelles vous devez répondre.
- Certaines épreuves vont être semblables, voire identiques, à celles que vous avez rencempées lors du positionnement. Mais, prenez bien le temps de refaire les exercices car les réponses ne sont pas forcément les mêmes.
- Vous passez, peul-être, le test de certification sur un ordinateur différent de votre ordinateur habituel ; vous y trouverez tout ce qui est nécessaire pour réussir les épreuves
- Si un logiciel vous semble manquer pour ouvrir un fichier de type peu courant, cela signifie qu'il existe un service en ligne qui
  permet d'ouvrir ces fichiers et de réussir l'épreuve. C'est à vous de trouver un service en ligne adapté sur le web !
- Il n'est pas possible de revenir en arrière. En revanche, vous pouvez passer une question. Attention, celle-ci ne reviendra pas.

#### Les consignes à respecter

- Vous devez laisser les sacs et téléphones à l'entrée ; les téléphones doivent être éteints.
- Il est interdit de :
- · communiquer avec quelqu'un d'autre, dans la salle ou à l'extérieur, par voie physique ou électronique ;
- consulter tout document papier ou numérique pendant la session de certification (en dehors des documents téléchargés
- pendant le test de certification, permettant la réponse à une question) destiné à ne pas refaire le travail requis par la consigne d'une épreuve ("anti-sèche"). Le plein écran est obligatoire pour toutes les questions du test (pas d'écran scindé en deux).

#### Le déroulement du test

- Pour tout problème rencontré pendant l'examen (déconnexion, fermeture d'un onglet par erreur, programme ne répondant plus, problème sur une épreuve etc.), levez la main et je viendrai vous aider.
- A la fin du test, déconnectez-vous de votre compte Pix même si vous n'êtes pas parvenu à répondre à l'ensemble des
- questions dans le temps imparti (Pix enregistre toutes vos réponses données).

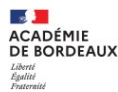

# L'espace surveillant est accessible depuis l'espace certification.

Pour y accéder, le surveillant doit posséder :

 Un compte PIX : dans ce cas, il se connecte à pixcertif.fr il devra rentrer le code de la session à surveiller et le mot de passe de la session commençant par un C-.....

### Ou

Espace surveillant

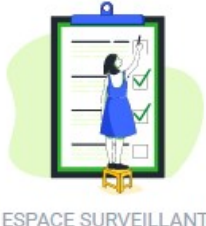

Surveiller une session

Tous les champs sont obligatoires.

Numéro de la session

Exemple : C-12345

C-XXXXXXX

Mot de passe de la session

 Un compte PIX certif (administrateur PIX orga) : dans ce cas, il pourra accéder à la session depuis l'interface, en cliquant sur Espace surveillant et en renseignant les informations ci contre :

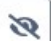

Surveiller la session

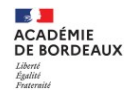

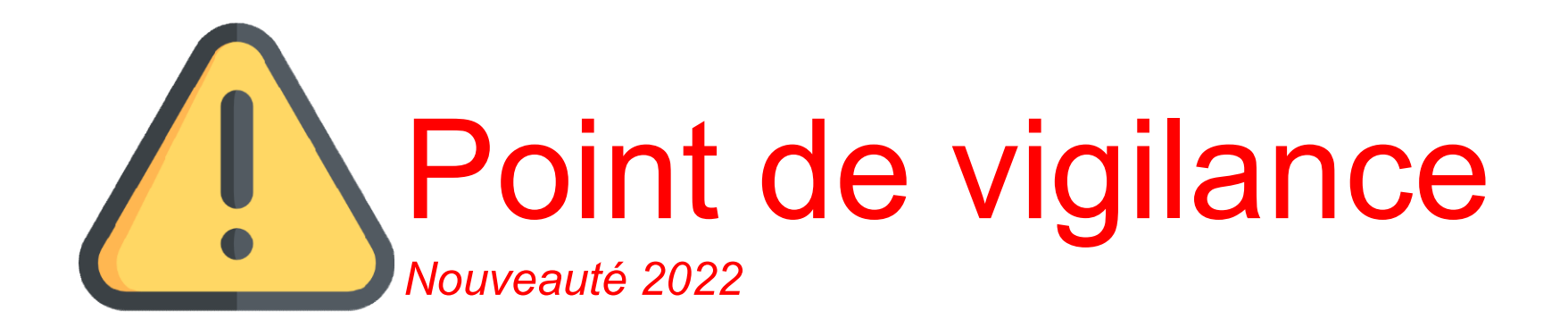

Le surveillant doit **avoir créé un compte Pix** : la connexion s'effectuera sur certif.pix.fr

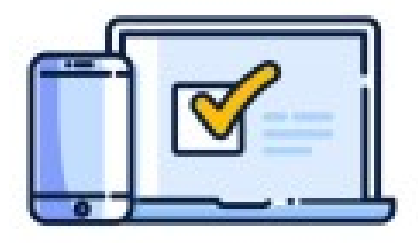

DIX

Le surveillant doit pouvoir **accéder** à l'espace surveillant **depuis un ordinateur, une tablette ou un smartphone** 

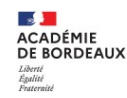

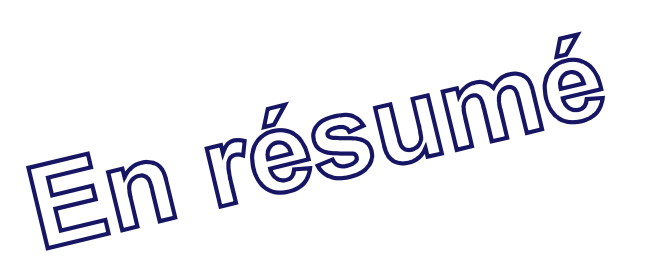

### **Espace Surveillant**

### Le surveillant se connecte à l'interface sur <u>certif.pix.fr</u> le jour de la session.

Rappel :

- s'il est membre Pix Certif, il sera redirigé vers Pix Certif et accédera à l'espace sur le menu associé
- s'il n'est pas membre Pix Certif, il accédera directement à l'écran d'accueil de l'espace surveillant (page suivante)

| C             | onneclez-vous                                               |  |
|---------------|-------------------------------------------------------------|--|
| L'accè<br>cen | s à Pix Certif est limité aux<br>tres de certification Pix. |  |
| Adre          | sse e-mail                                                  |  |
|               |                                                             |  |
| Mot           | de passe                                                    |  |
|               |                                                             |  |
|               | le me connecte                                              |  |

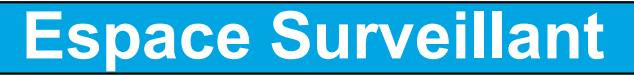

Il rentre dans l'espace surveillant grâce :

- au numéro de session

En résumé

ACADÉMIE DE BORDEAUX

- au mot de passe de la session

(attention, il est utilisé seulement par le surveillant, et est différent du code d'accès utilisé par le candidat au moment de l'entrée en session)

Le Kit surveillant récapitule toutes les informations nécessaires à la connexion et est disponible dans Pix Certif au téléchargement.

| ESPACE SURVEI<br>Surveiller une<br>Tous les champs sont | LLANT<br>e session<br>obligatoires. |
|---------------------------------------------------------|-------------------------------------|
|                                                         |                                     |
| Mot de passe de la sess<br>Exemple : C-12345            | sion                                |
| C- XXXXXXX                                              | SR.                                 |
| Surveiller la se                                        | ession                              |

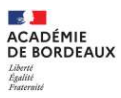

### **Espace Surveillant**

|                                   |                                                       |                             | Quitter                       |   |
|-----------------------------------|-------------------------------------------------------|-----------------------------|-------------------------------|---|
| Session<br>28/12/2021 - 1<br>site | 668<br>1:00<br>centre de Testix<br>sulle 3            |                             |                               | - |
| Salle<br>Surveillant<br>Carid     | Surveillant Test                                      | In salle de best peur taute | riser à commancer son test de |   |
| Cochert<br>Retrifte               | chage cardine pro-                                    |                             |                               |   |
|                                   | DUPONT Mar<br>21/06/1994<br>DUPONT Paul<br>21/05/1997 |                             |                               |   |
|                                   | OURAND Sim<br>03/03/1988                              | von                         |                               |   |

Le surveillant vérifie la **présence des** candidats.

Si un candidat est absent, il reste décoché.

Le candidat ne pourra rentrer dans sa session que si cette étape de confirmation de présence est réalisée.

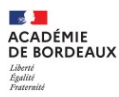

### Début de la session la session

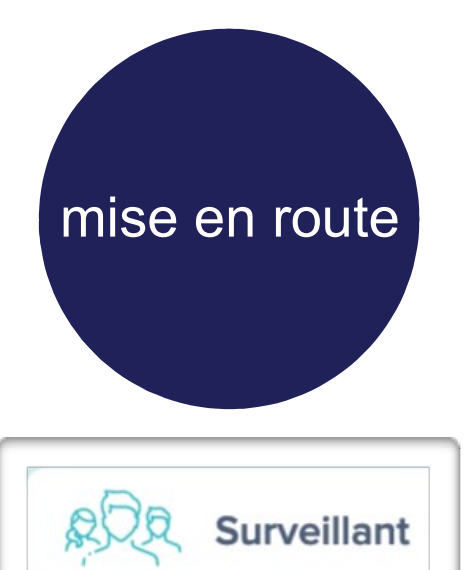

#### 1) Communique les consignes

Code d'accès

675GTF5

2) Communique le code d'accès et note l'heure de début de test au tableau.

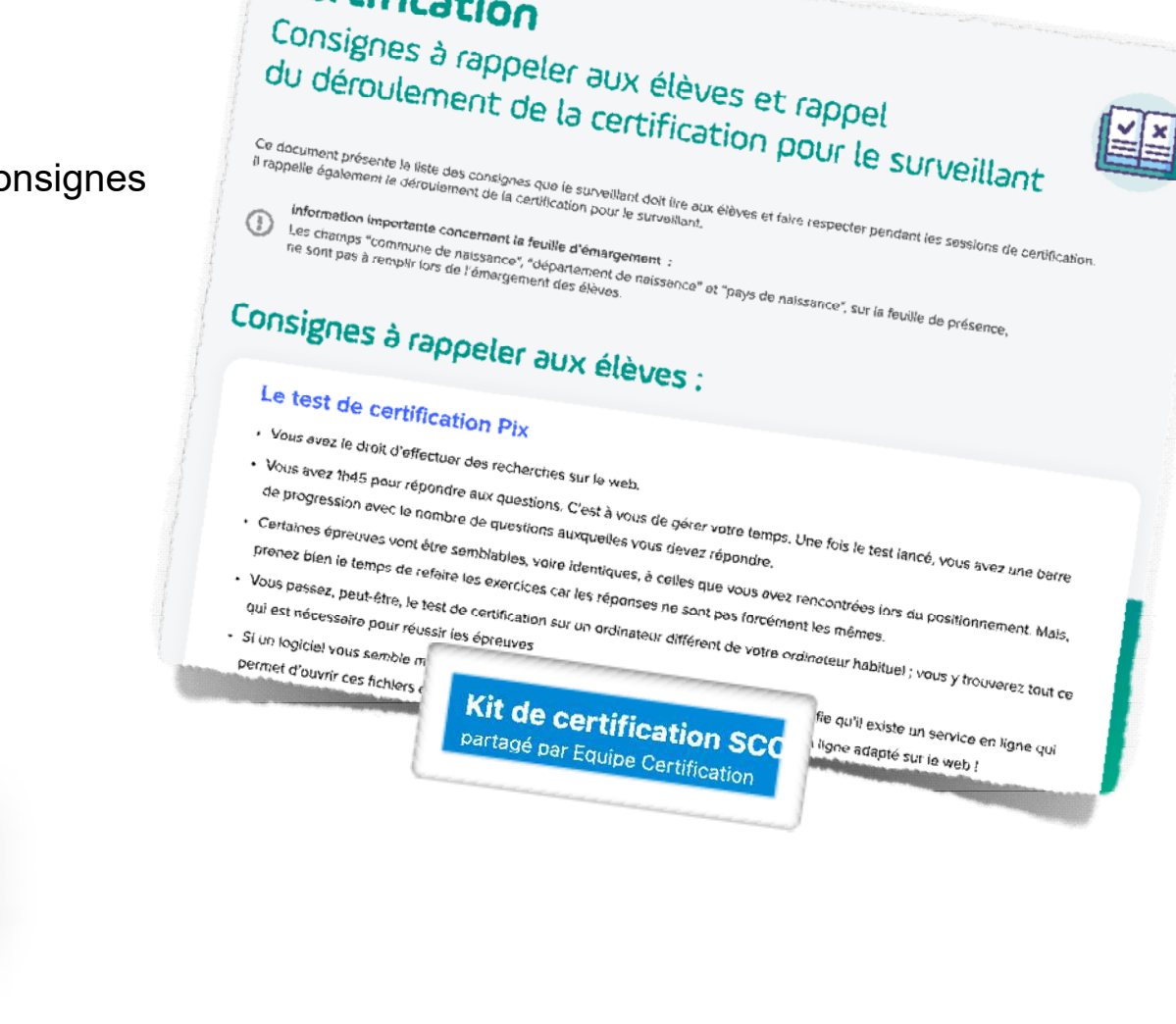

Certification

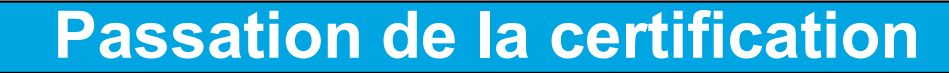

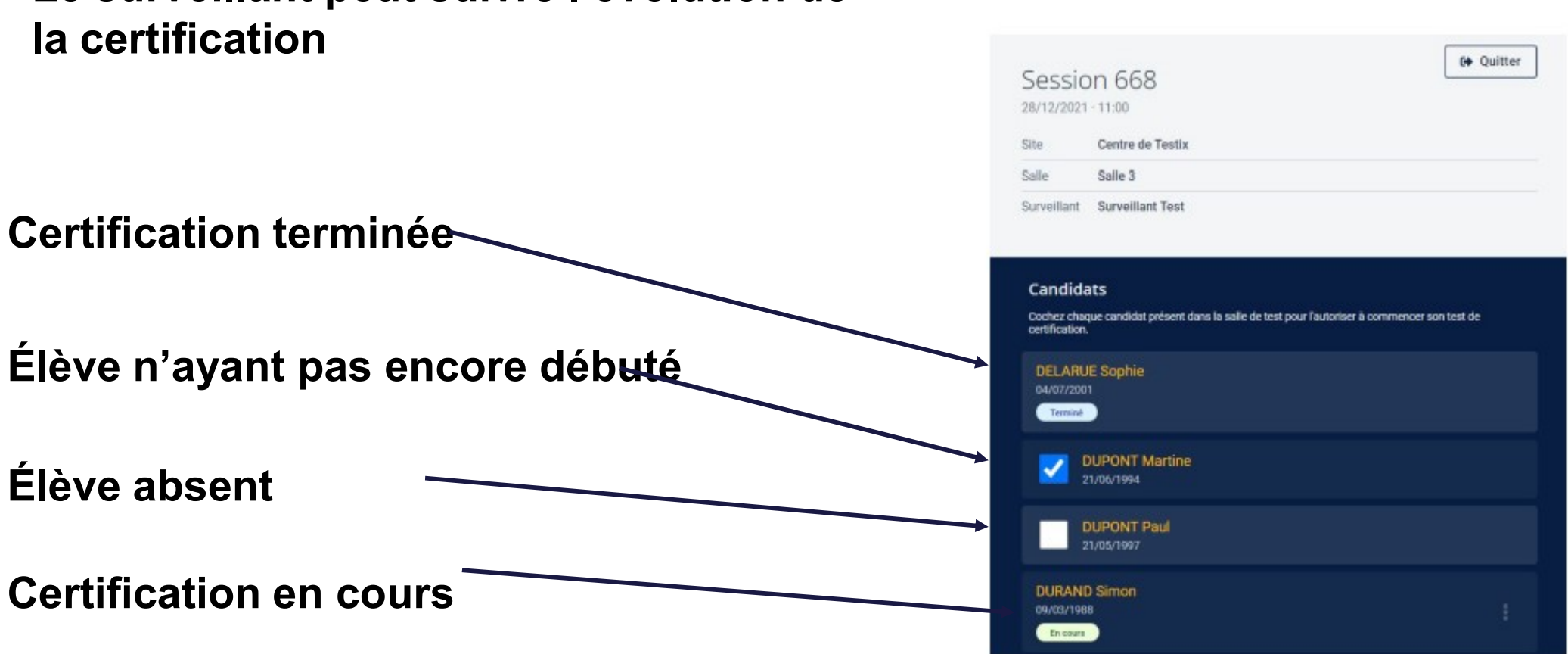

### Le surveillant peut suivre l'évolution de

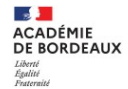

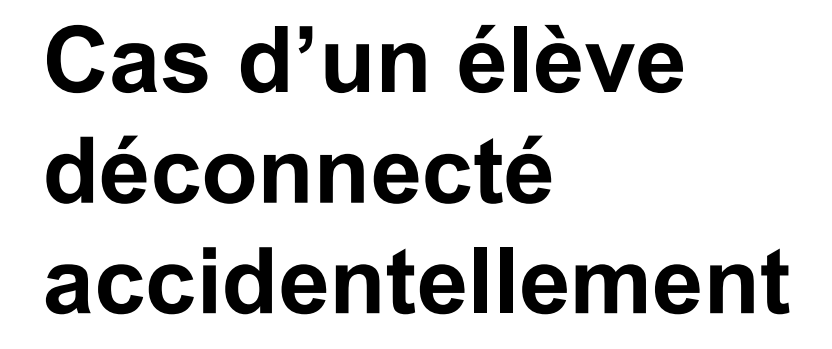

Le surveillant, en cliquant sur les points verticaux à droite du nom, peut l'autoriser à reprendre la session.

### Passation de la certification

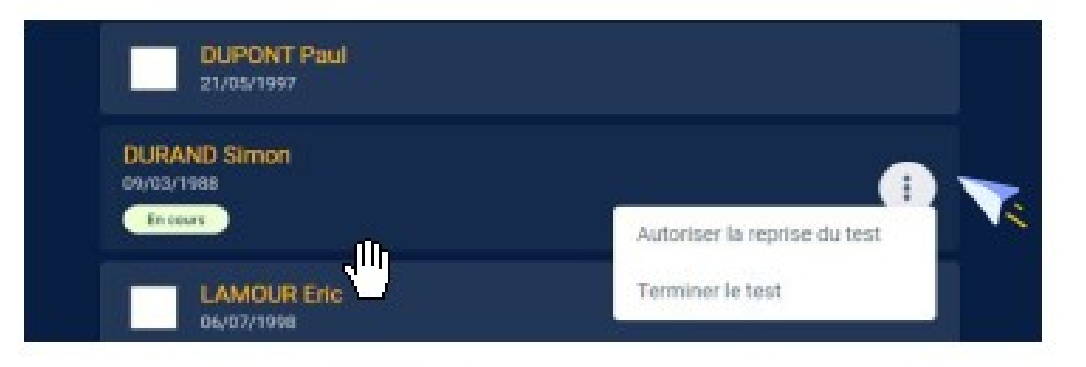

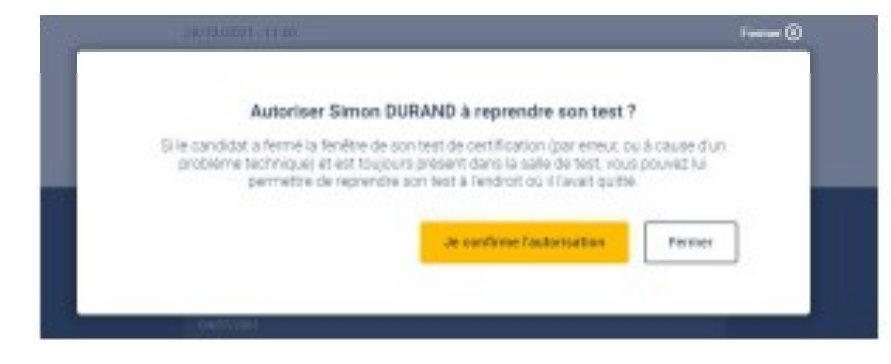

Succès ! Simon DURAND peut reprendre son test de certification.

×

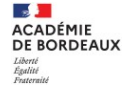

ACADÉMIE DE BORDEAUX Liberté Égalité Fraternité

1. Il Pendant la session

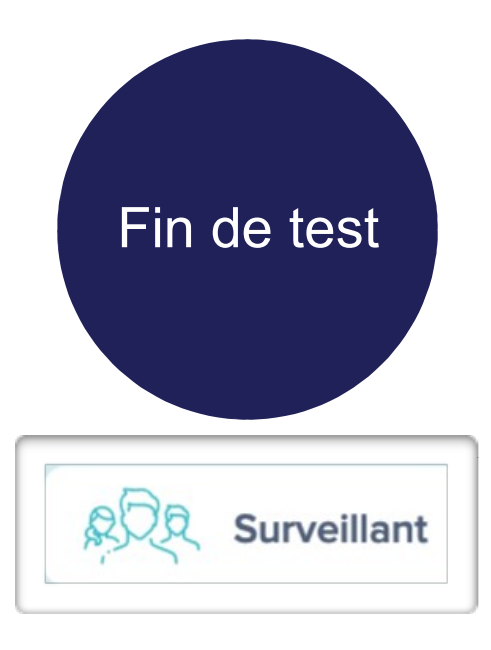

Arrêt de la session **1H45 après le début** du test (hormis pour les temps majorés) **C'est le surveillant** et lui seul qui annonce la fin de la certification au bout de 1h45

### Cas d'un élève dépassant la limite de temps.

Le surveillant, en cliquant sur les points verticaux à droite du nom peut clôturer la session.

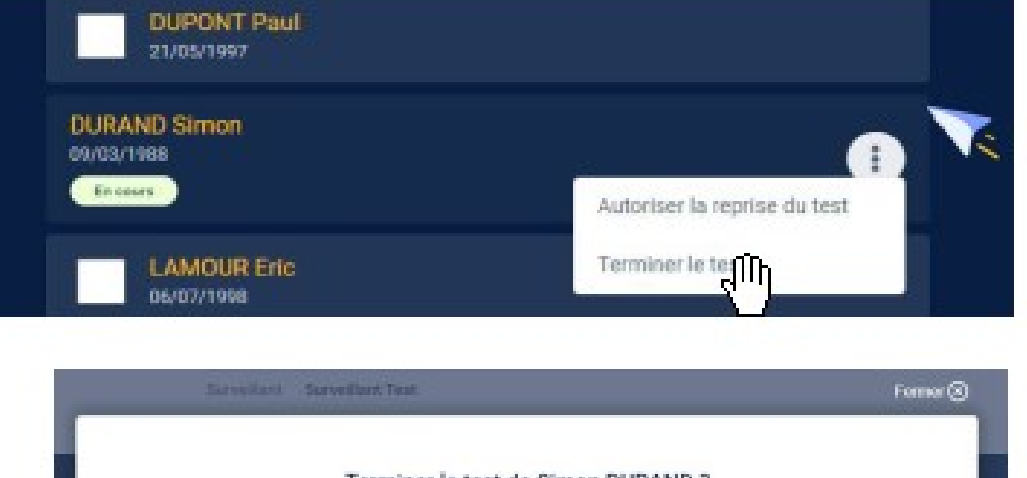

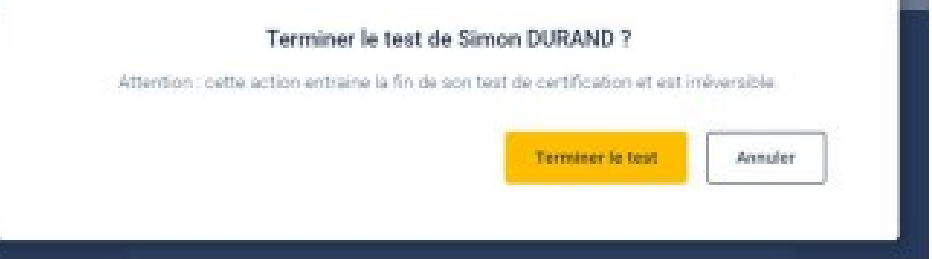

Succès ! Le test de Simon DURAND est X terminé.

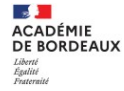

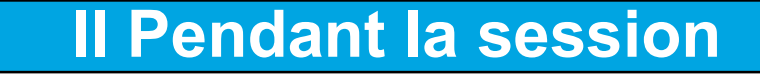

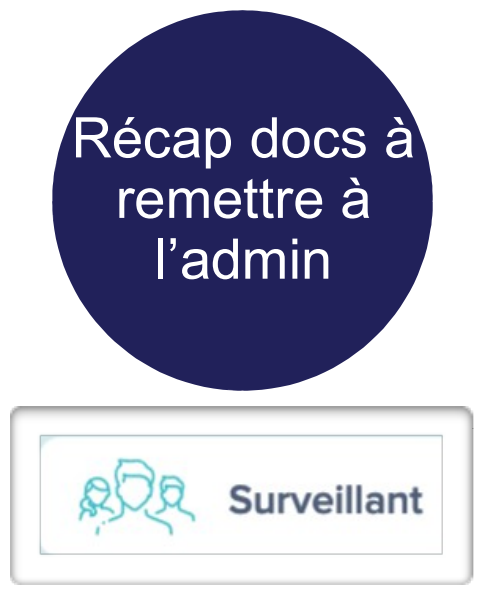

ACADÉMIE DE BORDEAUX

- la feuille d'émargement complétée
- le PV d'incident éventuellement renseigné
- Le cas échéant, un PV de fraude renseigné

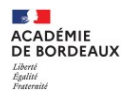

### III Après la session - 15 mn

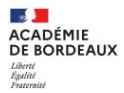

### **III Après la session**

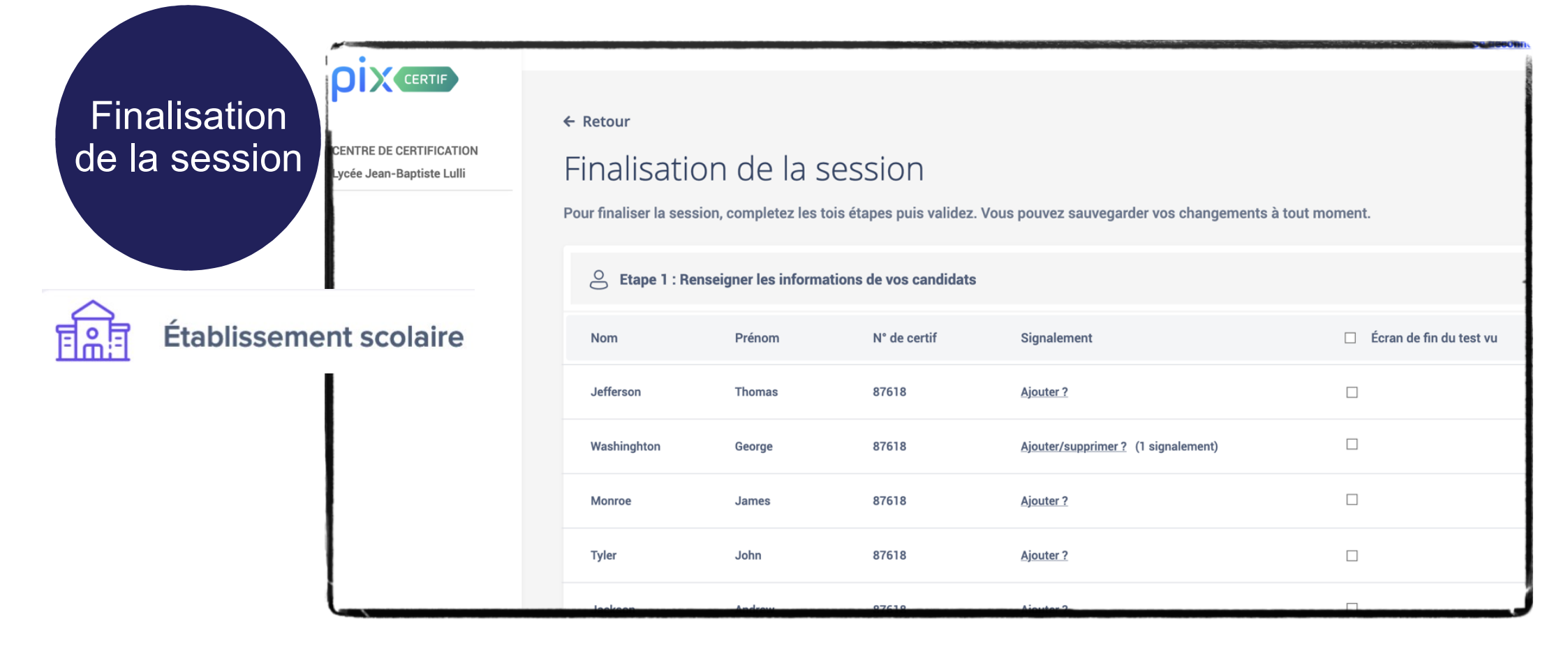

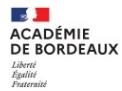

### **III Après la session**

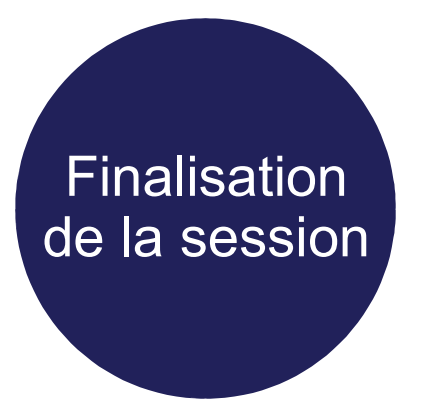

Les documents liés à la session de certification (feuille d'émargement, PV d'incident et les autres documents éventuels) doivent être conservés par l'établissement pendant une durée de 2 ans.

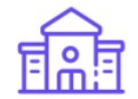

Établissement scolaire

#### ACADÉMIE DE BORDEAUX Liberté Égatité Fraternité

### **III Après la session**

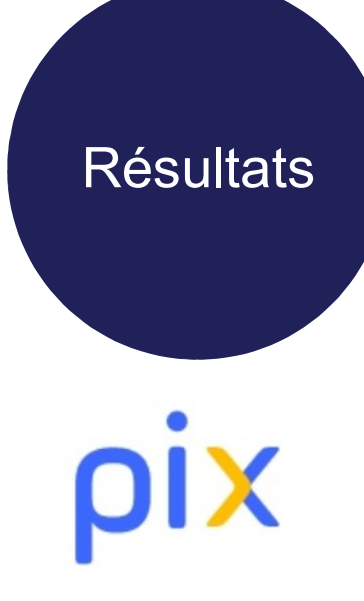

### Jury de validation Publication des certifications

- La certification apparait dans le compte Pix du candidat.
- Une attestation est téléchargeable.
- Un code de vérification peut être communiqué à un éventuel recruteur.

| Certificat Pix<br>Délivré le 28 septembre 2020<br>Certificat valable 3 ans | Certificat Pix                                                                        | Télécharger mon attestation                                                                        |
|----------------------------------------------------------------------------|---------------------------------------------------------------------------------------|----------------------------------------------------------------------------------------------------|
|                                                                            | Code de vérification                                                                  |                                                                                                    |
| • CERTIFIÉS •                                                              | <b>Sophie Dupont</b><br>Né(e) le 5 octobre 1988 à Paris                               | P-C3YFQ8GC                                                                                         |
|                                                                            | Centre de certification : MON CENTRE DE CERTIF<br>Date de passage : 28 septembre 2020 | Communiquez ce code pour permettre à<br>un tiers de vérifier l'authenticité de votre<br>certificat |
| pétences certifiée                                                         | S (niveaux sur 5)                                                                     |                                                                                                    |
| ORMATION ET DONN                                                           | ÉES                                                                                   | NIVEAU                                                                                             |
| Mener une recherch                                                         | e et une veille d'information                                                         | 5                                                                                                  |
| Chros das dapphas                                                          |                                                                                       |                                                                                                    |

3. Transmission des résultats à l'établissement dans l'espace PIX ORGA (possibilité de recherche par classe)

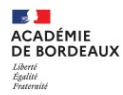

### Informations sur le site de la DANE

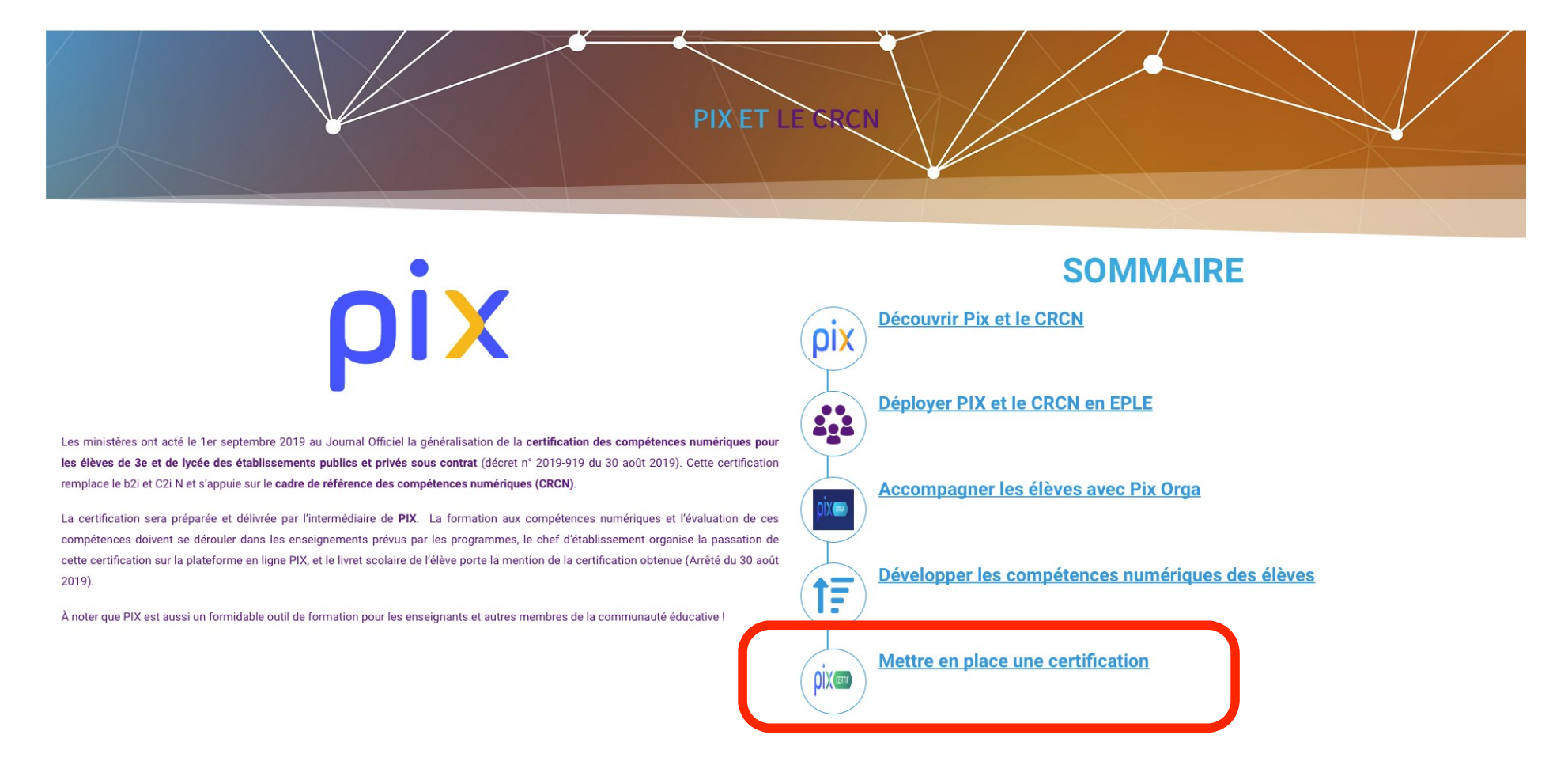

https://dane.ac-bordeaux.fr/pix-crcn/

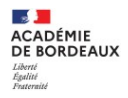

### PIX pour les enseignants

### En phase pilote avant généralisation Passation en deux temps

### Partie automatique

 Session basée sur les niveaux atteints sur le CRCN et le CRCN+Edu

Validation du niveau par un jury

 Le candidat présente un travail en lien avec le numérique éducatif réalisé en classe, en formation...

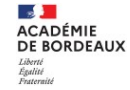

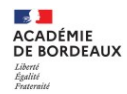

## Ouvert aux enseignants volontaires et aux étudiants en master MEEF

### Inscriptions sur le site de la DANE

#### NOUVELLE CERTIFICATION DES COMPÉTENCES NUMÉRIQUES DES PROFESSEURS AVEC PIX +ÉDU

Qu'il s'agisse d'accompagner les élèves dans la maîtrise du numérique, d'échanger avec les parents, d'expérimenter de nouvelles manières d'apprendre, ou d'assurer la continuité éducative, les compétences numériques sont toujours plus indispensables.

C'est dans cet esprit que la certification Pix+ Édu est introduite à partir de janvier 2022 dans le cadre d'une phase pilote

Ouvert aux enseignants volontaires et aux étudiants en master MEEF, le dispositif favorisera également l'accès du plus grand nombre à des offres de formation adaptées aux besoins de chacun, dans le cadre d'un partenariat mobilisant Pix. Canopé, les DANE et les services de formation académiques, le Ched et les Inspé

Lettre d'info aux enseignants et CE nº74 (16/12/2021)

Les personnels intéressés peuvent se pré-inscrire via le formulaire ci-après. Ils seront contactés lorsque cette certification sera mise en place.

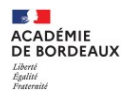

# Des logiciels et liens pour travailler avec le numérique

# Accompagnement dans l'utilisation d'outils numériques

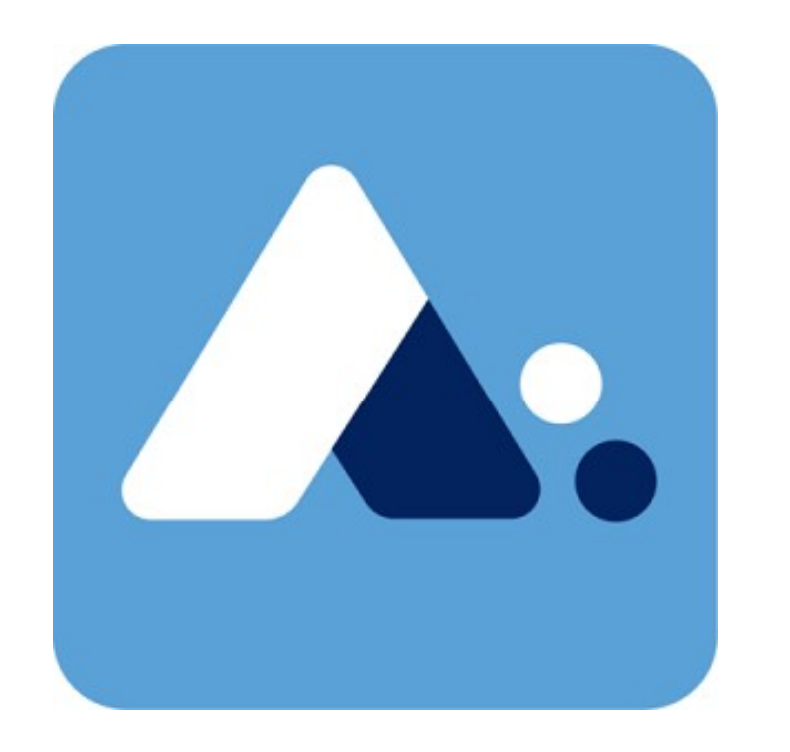

ACADÉMIE DE BORDEAUX

### **APPS EDUCATION**

- Peertube
- Etherpad
- Nextcloud
- CodiMD
- Wébinaire (basé sur B.B.B)
- Visio CNED

### Socle Interministériel de Logiciels Libres

Le catalogue de référence pour les administrations

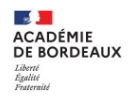

### Temps d'échanges